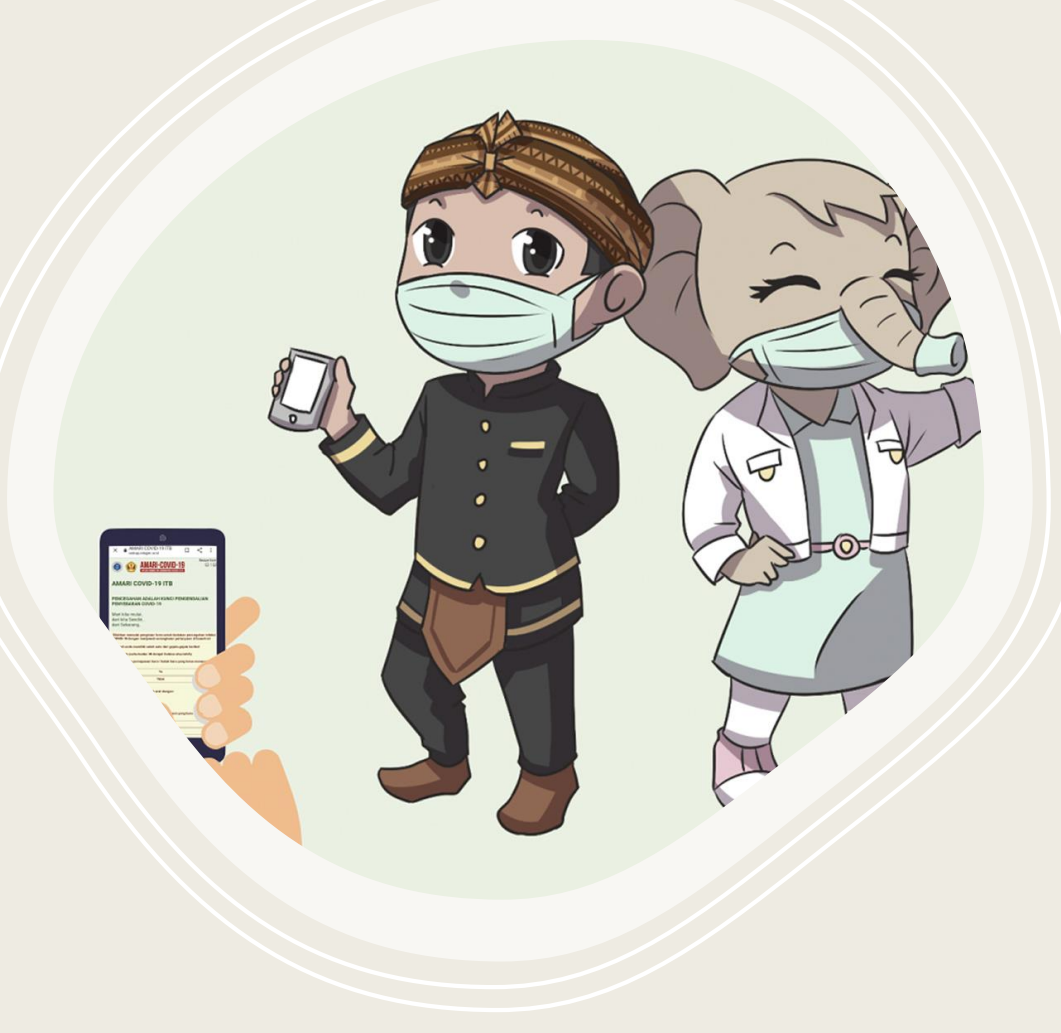

# Panduan upload file izin masuk

# Sebelum upload file

- Pastikan sudah mengisi form pendaftaran PIC di : <u>https://bit.ly/pendaftaran-PIC</u>
- Pastikan juga PIC memiliki akun office.itb.ac.id
  \*jika belum memiliki, silahkan membuat terlebih dahulu di https://ditsti.itb.ac.id/layanan/

Login akun office di <u>https://www.office.com/</u>

### Upload file izin masuk

#### Pertama buka link <a href="https://ditsp.itb.ac.id/upload-izin-masuk/">https://ditsp.itb.ac.id/upload-izin-masuk/</a>

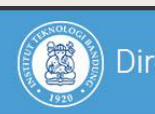

Direktorat Sarana dan Prasarana ITB

| izin masuk UKA/UKP                                                                                                    |  |
|----------------------------------------------------------------------------------------------------|--|
| Hi Direktorat Sarana dan Prasarana, when you submit this form, the owner will be able to see your<br>name and email address. |  |
| * Required                                                                                                    |  |
| 1. UKP / UKA *                                                                                                    |  |
| Select your answer V                                                                                                    |  |
|                                                                                                    |  |
| 2. Upload File izin masuk (Non-anonymous question ⑦ ) *                                                                      |  |
| → Upload file                                                                                                    |  |
| File number limit: 1 Single file size limit: 100MB Allowed file types: Excel                                                 |  |

- Isi semua data dengan sesuai
- pastikan upload file sesuai dengan template
- Penamaan file disepakati
  [Template\_ljin\_Masuk\_UKA/UKP\_Periode.....].
- klik tombol Submit setelah semua isian di isi

## Catatan

- Waktu Upload File ijin masuk :
  - 1. Kamis jam 08:00 s/d Jumat jam 14:00 WIB. (data penuh 1 minggu ke depan → senin-minggu)
  - 2. Senin jam 08:00 s/d 14:00 WIB (untuk revisi/tambahan masuk mulai Selasa → selasa-minggu)
  - 3. Rabu jam 08:00 s/d 14:00 WIB (untuk revisi/tambahan masuk mulai Kamis → kamis-minggu)

#### • Penamaan file :

- 1. Upload Kamis-Jum'at : [Template\_ljin\_Masuk\_UKA/UKP\_Periode.....].
- 2. Upload Senin & Rabu : [Rev\_Template\_Ijin\_Masuk\_UKA/UKP\_Periode.....].
- File perbaikan/revisi/penambahan hanya memuat data perbaikan/revisi/penambahan saja.
- Selain waktu-waktu upload yg telah ditentukan di atas (jadwal upload/jadwal revisi) mohon maaf tidak bisa dieksekusi.

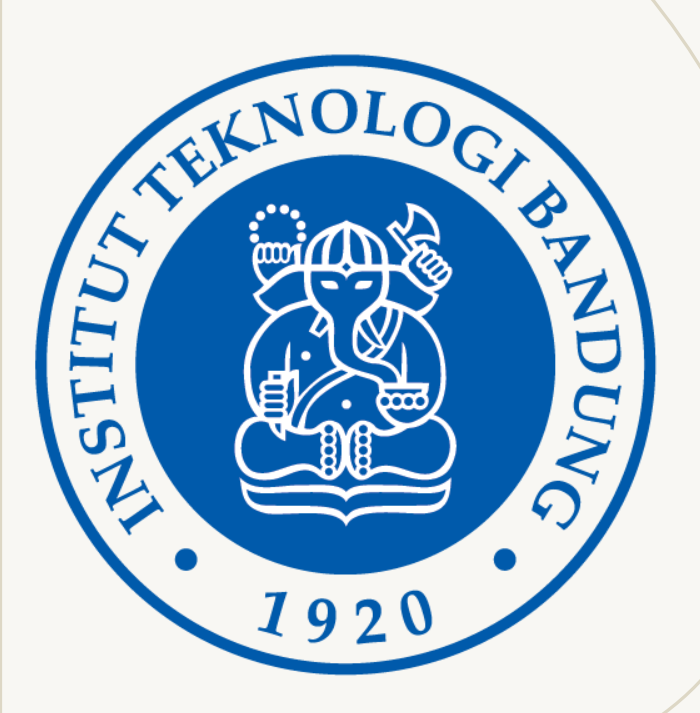

### terimakasih

Salam sehat dan selamat Direktorat Sarana dan Prasarana - ITB

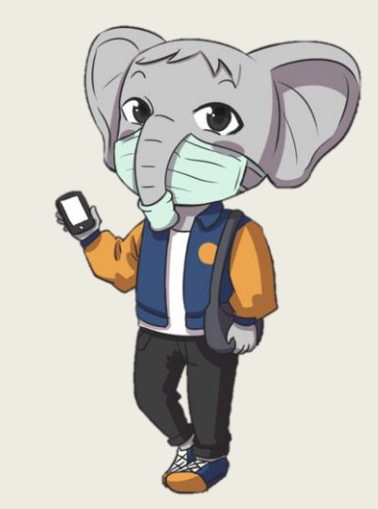